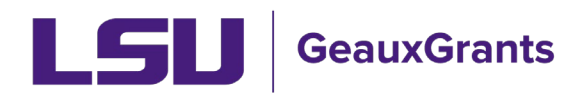

## **Updating Attachments for Modification/Prior Approval Requests**

As part of the review of Modification/Prior Approval Requests, Sponsored Program Accounting (SPA) or Office of Sponsored Programs (OSP) staff may contact you to update your request letter or internal prior approval justification. The updated document must be entered in GeauxGrants.

1) Type the Proposal Number in the Quick Find in top right and hit Enter. You can type the base proposal number from SPS and GeauxGrants

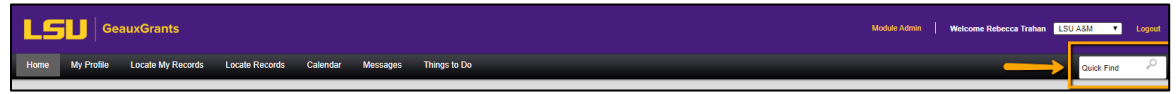

2) All records associated with base proposal number will appear. Hover over Modification Request transaction and select Proposal Development > Edit to open request.

| Results found: 3                                              |                                                                        |                                                                                                    |                                                                                                    | Export to Excel                                                                                                    |                                                                                                    |                                                                                                    |
|---------------------------------------------------------------|------------------------------------------------------------------------|----------------------------------------------------------------------------------------------------|----------------------------------------------------------------------------------------------------|----------------------------------------------------------------------------------------------------|----------------------------------------------------------------------------------------------------|----------------------------------------------------------------------------------------------------|
| Drag a column header and drop it here to group by that column |                                                                        |                                                                                                    |                                                                                                    |                                                                                                    |                                                                                                    |                                                                                                    |
| Record Numb                                                   | er Record Type                                                         | Record Owner                                                                                                    |                                                                                                    |                                                                                                    | Record Primary Sponsor                                                                                                    | Record Status                                                                                                    |
| AWD-AM2000                                                    | 02 Award                                                               | Tiger, (L13) Mike the                                                                                                    |                                                                                                    | the                                                                                                    | National Institutes of Health (NIH)                                                                                                    | Awarded                                                                                                    |
| AM200002-01                                                   | Proposal Developm                                                      | nent                                                                                                    | Edit                                                                                                    | the                                                                                                    | National Institutes of Health (NIH)                                                                                                    | Routing                                                                                                    |
| AM200002                                                      | Proposal Tracking                                                      | •                                                                                                    | View                                                                                                    | the                                                                                                    | National Institutes of Health (NIH)                                                                                                    | Award Received                                                                                                    |
|                                                               | Overview Info                                                          | •                                                                                                    |                                                                                                    |                                                                                                    |                                                                                                    |                                                                                                    |
|                                                               | Forward                                                                |                                                                                                    |                                                                                                    |                                                                                                    |                                                                                                    |                                                                                                    |
|                                                               | Delete                                                                 |                                                                                                    |                                                                                                    |                                                                                                    |                                                                                                    |                                                                                                    |
|                                                               | Bookmark Record                                                        |                                                                                                    |                                                                                                    |                                                                                                    |                                                                                                    |                                                                                                    |
|                                                               | eolumn header<br>Record Numb<br>AWD-AM20000<br>AM200002-01<br>AM200002 | Record Number Record Type AWD-AM200002 AM200002-01 AM200002 AM200002 AM20 AM20 | Record Number Record Type Record<br>AWD-AM200002 Award Tiger,<br>AM200002-01<br>AM200002<br>AM200002 Proposal Development<br>Proposal Tracking<br>Overview Info<br>Forward<br>Delete<br>Bookmark Record | Record Number     Record Type     Record Owner       AWD-AM200002     Award     Tiger, (L13) Mike       AM200002-01     Proposal Development     Edit       Proposal Tracking     View       Overview Info     Forward       Delete     Bookmark Record | Record Number     Record Type     Record Owner       AWD-AM200002     Award     Tiger, (L13) Mike the       AM200002-01     Proposal Development     Edit     the       AM200002     Overview Info     Image: Column the time to time the time the | Record Number       Record Type       Record Owner       Record Primary Sponsor         AWD-AM200002       Award       Tiger, (L13) Mike the       National Institutes of Health (NIH)         AM200002-01       Proposal Development       Edit       the       National Institutes of Health (NIH)         AM200002       Proposal Tracking       View       View       View       View         Overview Info       Forward       Edit       View       View       View         Polele       Bookmark Record       View       View       View       View |

3) Click Internal Uploads & Routing tab to view the Modification Request. If Completed is checked in top right, then uncheck to edit.

| Done Save Test Prop             | osal<br>e the Tiger - LSUAM   ORED   Office of Sponsored Programs (National Institutes of Health (NIH))                                                                               |                                    |                                               |                                                       | 4                                       | Proposal<br>M200002-01 |
|---------------------------------|----------------------------------------------------------------------------------------------------|------------------------------------|-----------------------------------------------|-------------------------------------------------------|-----------------------------------------|------------------------|
| ✓ Setup Questions               | Internal Uploads & Routing                                                                                                    |                                    |                                               |                                                       | Co                                      | mpleted 🕑              |
| Internal Uploads & Routing      | 75tep 1: Open the Modification Request form. Complete all sections related to your modification request. For sponsor prior approval requests, upload the                              | request letter and supporting doc  | uments being submitted to the sponsor. For in | ternal prior approvals, upload the internal justifica | ation. Once you have completed the form | click Lock             |
| Tasks<br>Proposal Tracking (PT) | ram is upper rym come.<br>Step 2. Please indicate the modification request is ready for routing by clicking the Completed checkbox in the upper right corner and then Route the reque | ist by clicking the 'Thumbs Up' ic | on.                                           |                                                       |                                         |                        |
|                                 | Step 3. Click Accepted and then Submit to route the proposal.                                                                                                    |                                    |                                               |                                                       |                                         |                        |
|                                 | Current Proposal Status. Routing                                                                                                    |                                    |                                               |                                                       |                                         |                        |
|                                 | Components for Initial Application                                                                                                    |                                    |                                               |                                                       |                                         | 5                      |
|                                 |                                                                                                    | c.                                 | arrent Submission                             |                                                       |                                         |                        |
|                                 | FORM/DOCUMENT NAME                                                                                                    | EDIT                               | STATUS                                        | UPLOAD                                                | REMOVE                                  |                        |
|                                 | Modification Request (Proposal Documentation)                                                                                                    | <u>N</u>                           | Completed                                     | 75                                                    | Mandatory                               |                        |
|                                 | Active Routing Progress                                                                                                    |                                    |                                               |                                                       | Oper                                    | n Full                 |
|                                 | AM200000 04                                                                                                    | (1.4.7) Added the Theory Test P    | ven erel"                                     |                                                       |                                         |                        |

4) Click edit next to Modification Request to open request form.

| Done Save Test Proj<br>(L13) Mi                                   | roposal I<br>Nike the Tiger - LSUAM   ORED   Office of Sponsored Programs (National Institutes of Health (NIH)) AM20<br>AM20                                                                                                    | Proposal<br>30002-01 |
|-------------------------------------------------------------------|----------------------------------------------------------------------------------------------------|----------------------|
| ✓ Setup Questions                                                 | Internal Uploads & Routing Comple                                                                                                    | eted 📄               |
| <ul> <li>Internal Uploads &amp; Routing</li> <li>Tasks</li> </ul> | Tables 1. Open the Modification Request form. Complete all sections included to your modification request. For sponsor prior approval requests, upload the request letter and supporting documents being submitted to the sponsor. For internal prior approval, upload the internal justification. Once you have completed the form, cick form in upper right come.                                                                                                    | : Lock               |
| Proposal Tracking (PT)                                            | Step 2: Please indicate the modification request is ready for routing by clicking the Completed decision in the upper right conner and then Route the request by clicking the Thumbia Up icon.<br>Step 3: Cick Accepted and then Submit to route the proposal.                                                                                                    |                      |
|                                                                   | Current Proposal Status: Routing                                                                                                    |                      |
|                                                                   | Composents for Initial Application Composents for Initial Application Compared Section Compared Section Section Sectio | 富                    |
|                                                                   | FORM/DOCUMENT NAME         EXT         STATUS         UP CAD         REMOVE           National Reset (Proceed Boosting Status)         Image: Completed Status)         Image: Completed Status)         Image: Comp                                                                                                    |                      |
|                                                                   | Active Routing Progress                                                                                                    |                      |
|                                                                   | AM20002-01 - (L13) Mike the Tiger "Test Proposal"                                                                                                    |                      |

5) In top right corner, uncheck Lock Form to edit.

| LSU                                                 | View PDF Lock Form Z Validate                                                                                                    |
|-----------------------------------------------------|----------------------------------------------------------------------------------------------------|
| REQUEST TO MODIFY AN EXISTING<br>AWARD<br>ALL PAGES | REQUEST TO MODIFY AN EXISTING AWARD         ANSWER ALL QUESTIONS AND COMPLETE ALL REQUIRED FIELDS (*). WHEN DONE, CHECK LOCK FORM AT TOP RIGHT OF PAGE.         Record Number: AM241352-01         ** Is this a request for a Change in Senior/Key Personnel?         Yes       No         SPONSOR PRIOR APPROVAL NEEDED: (CHECK ALL THAT APPLY)         ✓ No-Cost Extension         * Requested New End Date: 01-Dec-2024            Revised budget (attach revised budget with request below)         Change in Scope         Reduction/Disengagement in PI, Co-Investigator, or Key/Senior Personnel         Transfer of an Award         Termination of an Award |

6) Go down to Upload request letter to sponsor or internal justification section and click the upload icon to add revised document. Click choose file and then upload.

| REQUEST LETTER & JUSTIFICATION                                                                                                    |  |  |  |
|----------------------------------------------------------------------------------------------------|--|--|--|
| Upload request letter to sponsor or internal justification. For notifications/requests submitted via sponsor systems (e.g. NSF Research.gov, NOAA Grants Online, DOE PAMS), PI should initiate request in sponsor system and attach: |  |  |  |
| Upload mandatory request letter.<br>The uploaded file name must be less than 50 characters.                                                                                                    |  |  |  |
| ▲× <u>Test Upload 1.docx</u> 16-Oct-2024 02:07:20 PM                                                                                                    |  |  |  |
| Outpload additional documentation (optional). The uploaded file name must be less than 50 characters.                                                                                                    |  |  |  |
| Opload additional documentation (optional). The uploaded file name must be less than 50 characters.                                                                                                    |  |  |  |
| Opload additional documentation (optional). The uploaded file name must be less than 50 characters.                                                                                                    |  |  |  |
| ALLOCATION                                                                                                    |  |  |  |

## Upload

Upload Close

Would you like to upload a new

## O document

version of an existing document

Upload new version of an existing document

| Name                    | Test Upload 1.docx         |  |  |
|-------------------------|----------------------------|--|--|
| Location                | Choose File No file chosen |  |  |
| Document Version Number |                            |  |  |
| Document Version Date   |                            |  |  |

7) In top right corner, check Lock Form to save.

| LSU                                                 | Lock Form Validate Save                                                                                                    |
|-----------------------------------------------------|----------------------------------------------------------------------------------------------------|
| REQUEST TO MODIFY AN EXISTING<br>AWARD<br>ALL PAGES | REQUEST TO MODIFY AN EXISTING AWARD ANSWER ALL QUESTIONS AND COMPLETE ALL REQUIRED FIELDS (*). WHEN DONE, CHECK LOCK FORM AT TOP RIGHT OF PAGE. Record Number: AM241352-01 |
|                                                     | * Is this a request for a Change in Senior/Key Personnel?<br>Yes No IS<br>SPONSOR PRIOR APPROVAL NEEDED: (CHECK ALL THAT APPLY)                                            |
|                                                     | <ul> <li>No-Cost Extension</li> <li>* Requested New End Date: 01-Dec-2024</li> <li>Revised budget (attach revised budget with request below)</li> </ul>                    |
|                                                     | Change in Scope Reduction/Disensagement in PL Co-Investigator, or Key/Senior Personnel                                                                                     |

- 8) Click Done in top left to exit record.
- 9) Notify SPA or OSP staff who requested the change that the revised document is in GeauxGrants for their review.